## Email Password Reset Help Document

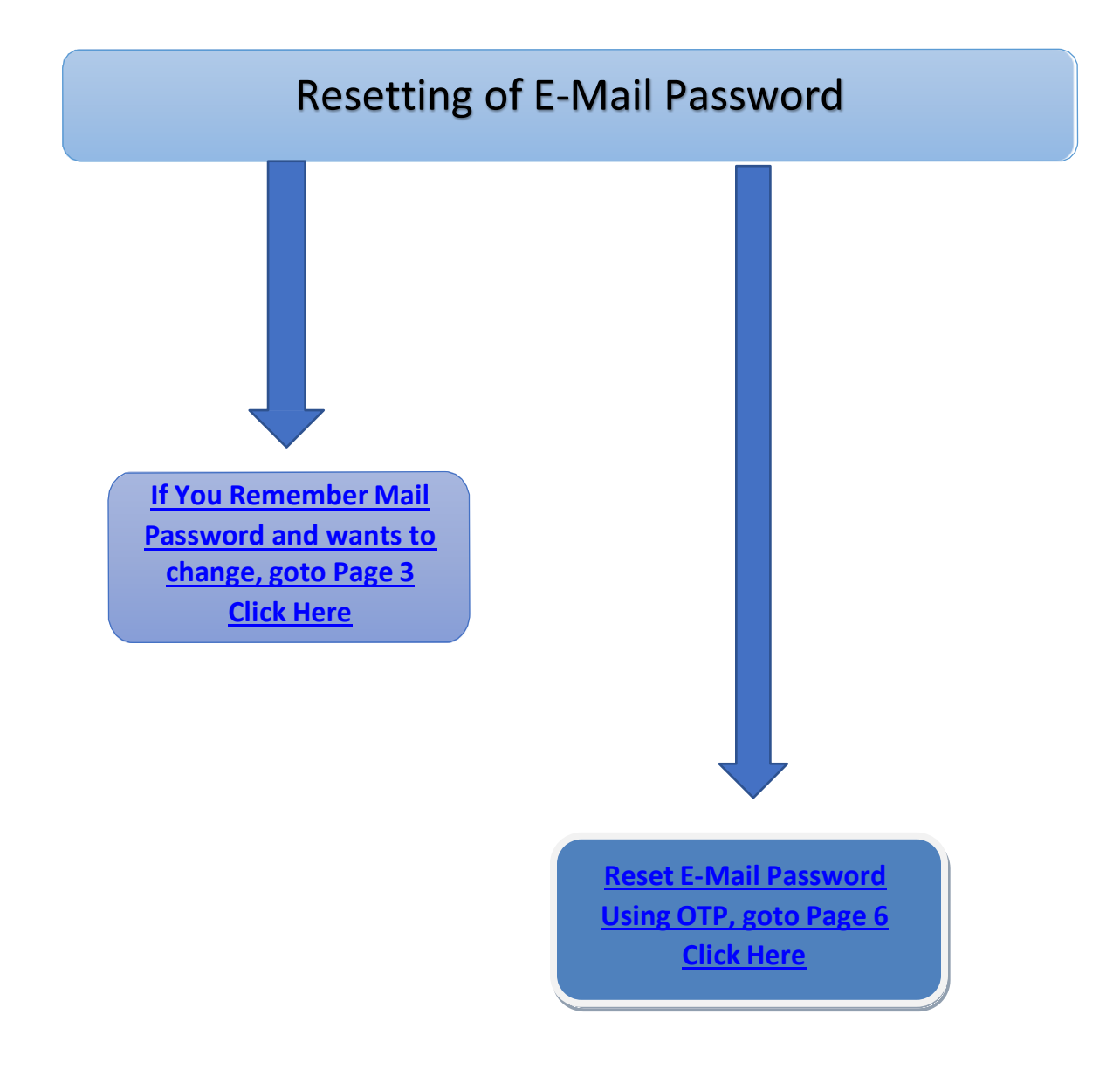

## How to Reset Email Password

E-Mail Password Reset can be done in two ways.

If one remembers Email password, <u>Click here</u> to Reset it By Using Current known Password.

or

If Email password is lost / forgotten, <u>Click here</u> to Reset By OTP SMS

OTP SMS can be used to temporarily Login to webmail. Then you can reset your password to a stronger password of your choice from Webmail.

## Use Internet Explorer 11(IE11) Or Firefox 35 and above Browser only.

### https://webmail.vizagsteel.com/

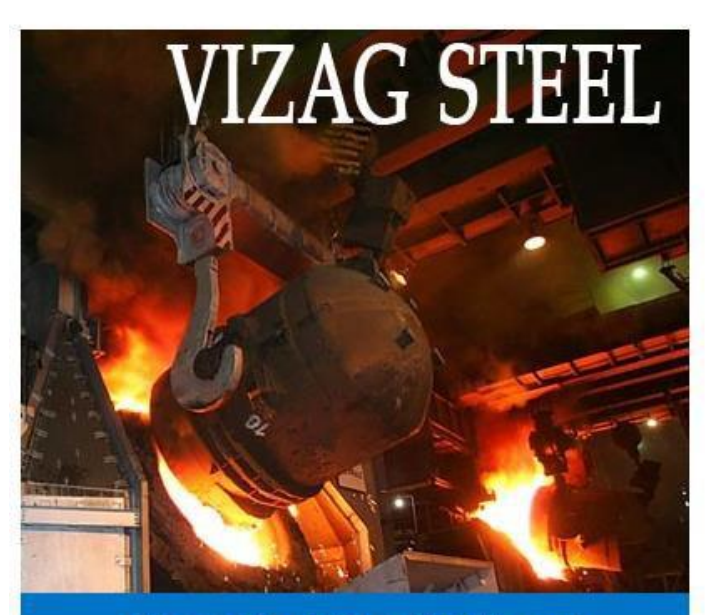

Vizag Steel Plant Webmail

| Email ID                       | The period rec            |
|--------------------------------|---------------------------|
| Enter Your E-Mail ID           |                           |
| Password                       |                           |
| Captcha<br>Enter Captcha below | 523106                    |
| Login                          |                           |
| Forgot Password? Get Support   |                           |
| If You Remember (              | Or                        |
| Enter Temporary Pass           | word Generated By OTP SMS |

## **Click on Settings**

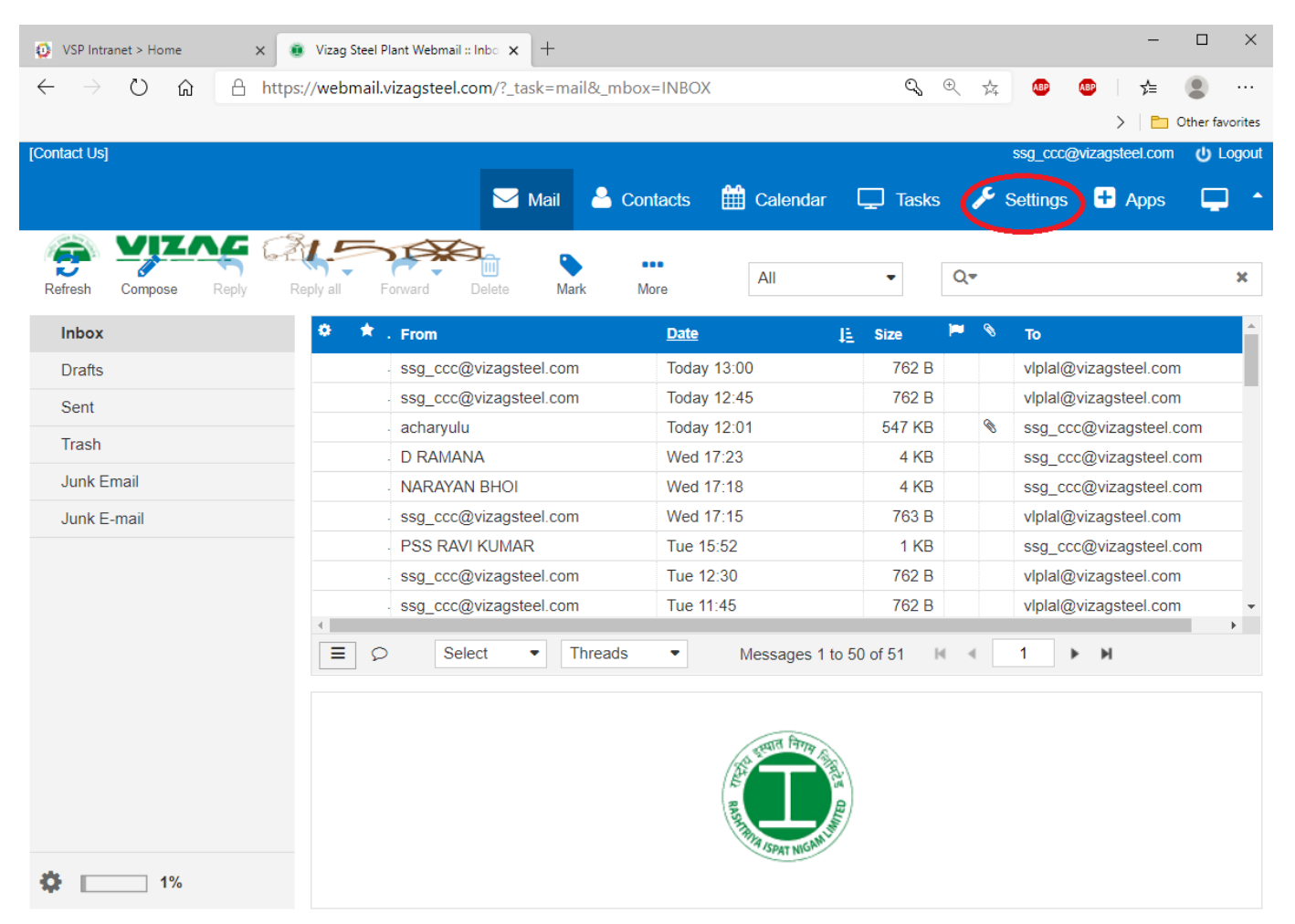

#### Click on Password on the left pane menu.

| [Contact Us] | ssg_ccc@vizagsteel.com U Logout                                                                                                    |
|--------------|----------------------------------------------------------------------------------------------------|
|              | 🖂 Mail 🍐 Contacts 🋗 Calendar 🖵 Tasks 🎤 Settings 🕂 Apps 📮 📤                                                                                         |
| A VITAC C    |                                                                                                    |
| Settings     | Change password                                                                                                    |
| Preferences  | Current Password                                                                                                    |
| Folders      | New Password                                                                                                    |
| Identities   | Confirm New Password                                                                                                    |
| Responses    |                                                                                                    |
| Filters      | <ul> <li>Password must be at least 8 characters long.</li> <li>Password must include at least one number and one punctuation character.</li> </ul> |
| Vacation     | Save                                                                                                    |
| Password     | Example 2: 123@india                                                                                                    |
|              |                                                                                                    |

# Ensure that "Password saved Successfully" message comes on screen.

| VSP Intranet > Home ×     | Employee Information Sy X                                           | 🚺 💿 Vizag Steel P     | lant W                          |                 |                                    |                  |                |          |
|---------------------------|---------------------------------------------------------------------|-----------------------|---------------------------------|-----------------|------------------------------------|------------------|----------------|----------|
| ← → C   Secure   https:// | //webmail.vizagsteel.com/?_t                                        | ask=settings&_ac      | tion=                           |                 |                                    |                  | <b>o</b> - 1   | ¥ 🐠 :    |
| [Contact Us]              |                                                                     |                       |                                 |                 |                                    | ssg_ccc@         | vizagsteel.com | U Logout |
|                           |                                                                     | 🖂 Mail                | Contacts                        | Calendar        | Tasks                              | Settings         | + Apps         |          |
|                           | ~~                                                                  |                       |                                 |                 | andra ann an Annaithe<br>Annaichte |                  |                |          |
| Settings                  | Change passwore                                                     | 1                     |                                 |                 |                                    |                  |                |          |
| Preferences               | Current Password                                                    |                       |                                 |                 |                                    |                  |                |          |
| Folders                   | New Baseword:                                                       |                       |                                 |                 |                                    |                  |                |          |
| Identities                | New Password.                                                       |                       |                                 |                 |                                    |                  |                |          |
| Responses                 | Confirm New Password                                                |                       |                                 |                 |                                    |                  |                |          |
| Filters                   |                                                                     |                       |                                 |                 |                                    |                  |                |          |
| Vacation                  | <ul> <li>Password must be</li> <li>Password must in</li> </ul>      | at least 8 characters | s long.<br>mber and one nunctus | tion character  |                                    |                  |                | Save     |
| Password                  | <ul> <li>Tassword must must must must must must must must</li></ul> | nude at least one nu  | mber and one punctus            | nion character. |                                    |                  |                | Dave     |
|                           |                                                                     |                       |                                 |                 |                                    |                  |                |          |
|                           |                                                                     |                       |                                 |                 |                                    |                  |                |          |
|                           |                                                                     |                       |                                 |                 |                                    |                  |                |          |
|                           |                                                                     |                       |                                 |                 |                                    |                  |                |          |
|                           |                                                                     |                       |                                 |                 |                                    |                  |                |          |
|                           |                                                                     |                       |                                 |                 |                                    |                  |                |          |
|                           |                                                                     |                       |                                 |                 |                                    |                  |                |          |
|                           |                                                                     |                       |                                 |                 |                                    |                  |                |          |
|                           |                                                                     |                       |                                 |                 |                                    |                  |                |          |
|                           |                                                                     |                       |                                 |                 |                                    |                  |                |          |
|                           |                                                                     |                       |                                 |                 | 🖌 Suc                              | cessfully saved. |                |          |
|                           |                                                                     |                       |                                 |                 |                                    |                  |                |          |
|                           |                                                                     |                       | S 5                             |                 | <b>2</b>                           | 015-             | os 🦪           |          |

## SMS based Password reset Procedure:

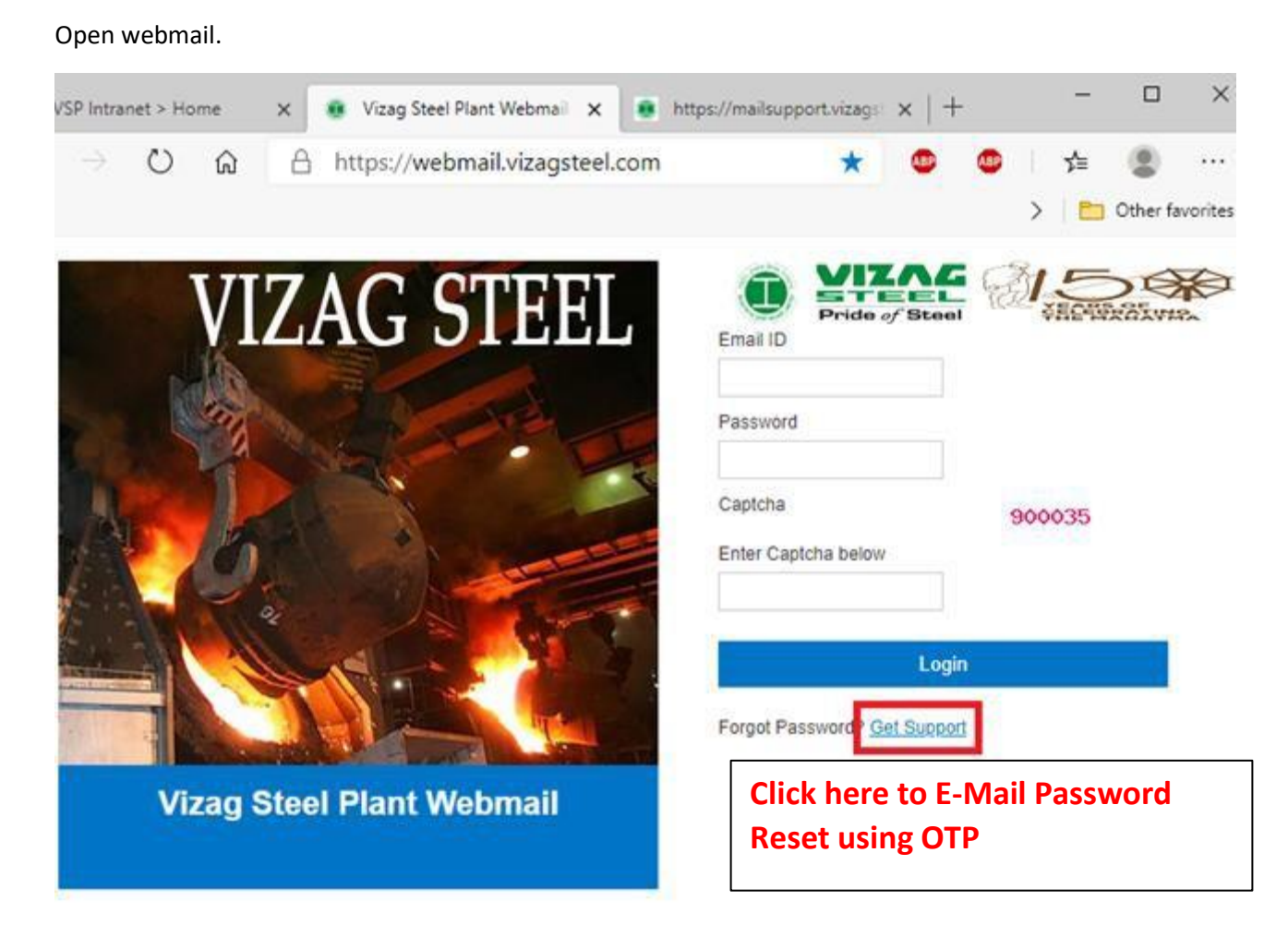

|      | Forgot your password?                                 |
|------|-------------------------------------------------------|
|      | You can reset your webmail password here.             |
|      | Enter your registered e-mail address                  |
| C    | Enter your 10 digit mobile number                     |
|      | Enter captcha code                                    |
|      | F9RFXETX 2                                            |
|      | Submit                                                |
| or a | ny queries, please contact mailsupportøvizagsteel.com |
|      |                                                       |

Note: **OTP** gets generated, when email id and Registered Mobile number are matched. OTP SMS will come to your mobile.

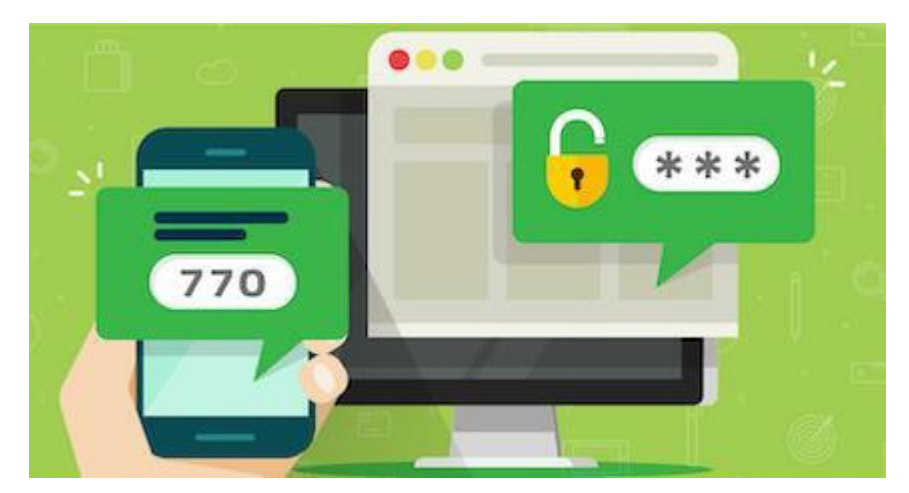

(As this process involves Third party Service providers, Please use the EIS based password reset procedure, if OTP failed to reach your mobile.)

# Enter OTP received in your mobile to Login (See screenshots provided below)

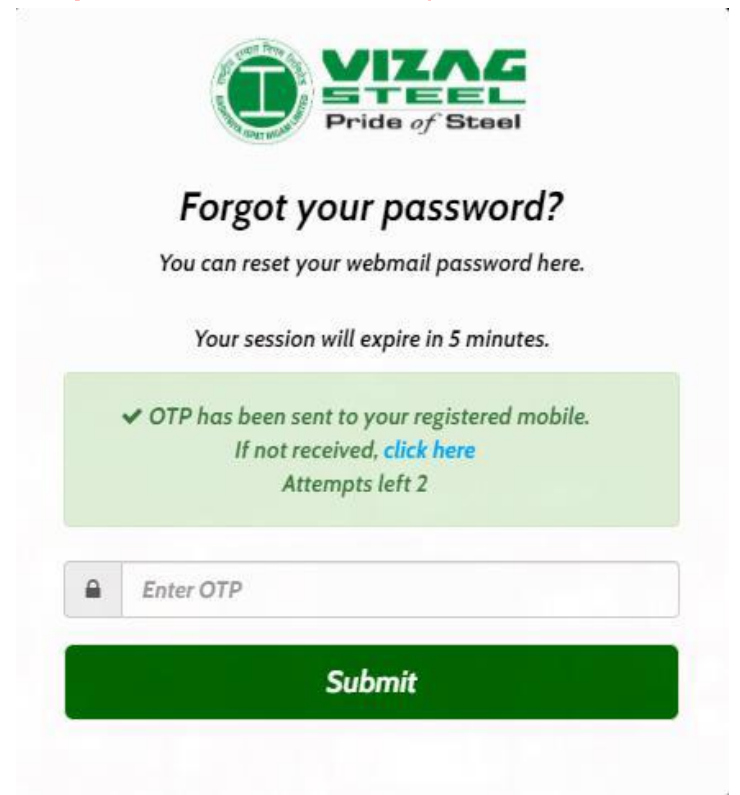

## **Reset Your Password Here**

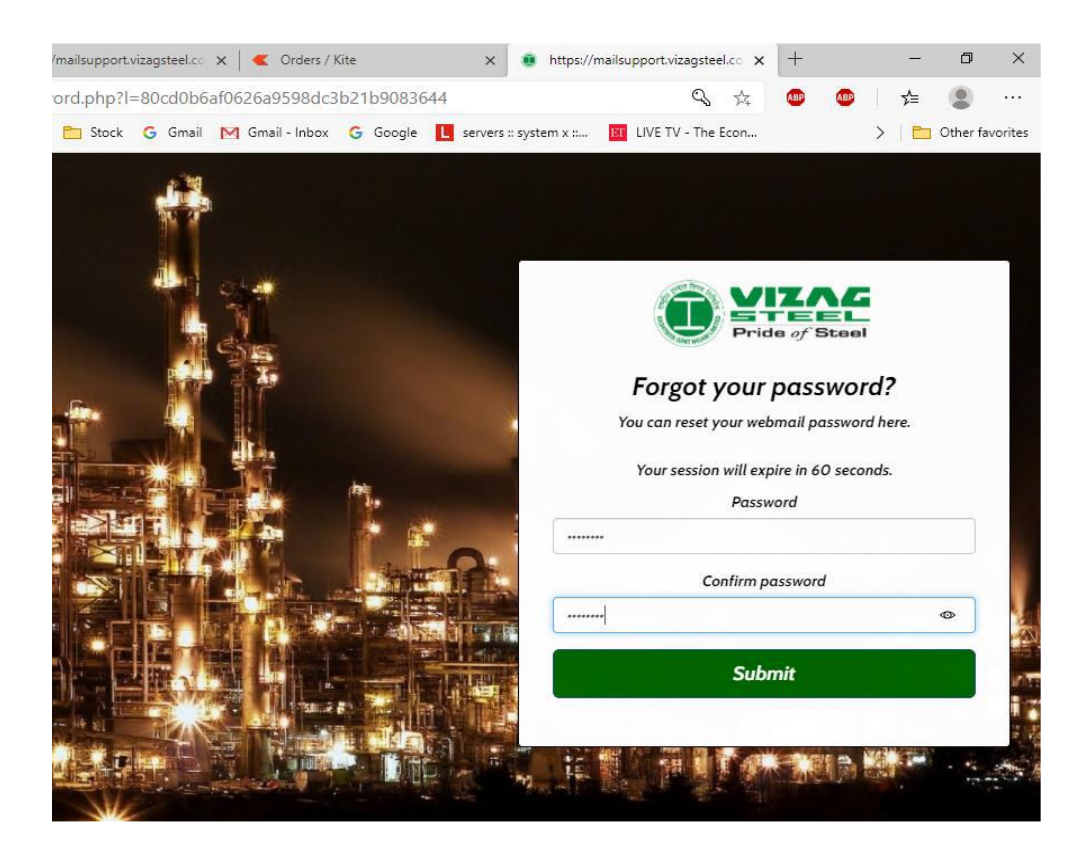